## Facturar pedidos de MeLi, Rappi, PeYA desde el PDV

Para facturar pedidos de *Mercado Libre*, *Rappi* o *Pedidos ya* desde el **Punto de venta** <mark>se deberá modificar el vendedor al que corresponda en cada caso</mark> pulsando sobre el nombre del usuario activo en la esquina superior izquierda:

| Μ                               | MVD GESTIONA     | Sopo      | orte Mon | tevideo | сомм     | 12:44                                             | + -                |  |  |  |                        |            |                               |                             | 🤶 Cer          |  |
|---------------------------------|------------------|-----------|----------|---------|----------|---------------------------------------------------|--------------------|--|--|--|------------------------|------------|-------------------------------|-----------------------------|----------------|--|
|                                 |                  | /         |          |         |          | *                                                 | Q. Buscar producto |  |  |  |                        |            |                               |                             |                |  |
|                                 |                  |           |          |         |          | Homologación A&P ACCESORIOS BEBIDAS Y COMESTIBLES |                    |  |  |  | CERVEZAS               |            | DESCUENTO                     | ENVIOS                      | ESPIRITUOS     |  |
|                                 |                  |           |          |         |          |                                                   | Cambiar Cajero     |  |  |  |                        | TPV VARIOS |                               | VINOS Y ESPUMANTES          |                |  |
| Su orro de la compra está vacío |                  |           |          |         | Encargad | Encargado 1 - Centro                              |                    |  |  |  |                        | \$ 275,00  | Ľ                             | \$ 395,00                   |                |  |
|                                 |                  |           |          |         |          | Guzman                                            |                    |  |  |  | TE ZULMA               | VIN        | IO SAN JUAN<br>QUETA NEGRA    | VINO ARTESA<br>TANNAT SIN E | NA             |  |
|                                 |                  |           |          |         |          | MERCAD                                            | O LIBRE            |  |  |  | AGE 750 N              | IL CA      | BERNET 750 ML                 | 750 ML                      | _              |  |
|                                 |                  | Centro (L | JYU)     |         |          | PEDIDOS YA                                        |                    |  |  |  | \$ 125,0               |            | 5 289,00                      |                             | 50,00          |  |
|                                 | Consumidor final | 1         | 2        | 3       |          | RAPPI                                             |                    |  |  |  | S EL<br>TE SALMO<br>OS | N DA       | NI MOLINILLO<br>LIA 45 GRAMOS | FUNDA BOLS<br>24x39 (1000 U | A ROJA<br>JDS) |  |
|                                 |                  |           |          |         |          |                                                   |                    |  |  |  |                        |            |                               |                             |                |  |

Imagen 1 – Cambiar de cajero

En la ventana de **Cambiar Cajero** seleccionar el usuario que corresponda y se modificará el usuario activo. A continuación, se deberá cambiar la tarifa asociada para que los precios de los productos se apliquen correctamente, para esto pulsar sobre la **tarifa predefinida**:

| MVD GESTIONA         | MERCADO LIBRE | 12:44 +                         | -                                      |                                                          |                                     |                                |                        |                                | 0                             |
|----------------------|---------------|---------------------------------|----------------------------------------|----------------------------------------------------------|-------------------------------------|--------------------------------|------------------------|--------------------------------|-------------------------------|
|                      |               | Homologación                    | A&P                                    | ACCESORIOS                                               | BEBIDAS Y                           |                                | CERVEZ                 |                                |                               |
| Su carro de la compr | a está vacío  | VALE OBSEQUIO<br>- PUNTA CARRET | 5.00<br>RU<br>SA<br>\$200 AH<br>AS SPI | \$ 145,00<br>GENFISCH<br>RDINAS<br>IUMADAS<br>ROTTEN 110 | S 14<br>COGNAC FRAN<br>HINE NAPOLEC | 400,00<br>ICES<br>N 700 ESPUMA | \$ 590,00<br>NTE ZULMA | VINO SANJUAN<br>ETIQUETA NEGRA | VINO ARTESAI<br>TANNAT SIN B. |
| Ecentro (U           | YU)           | SHOPPING                        | GR<br>0,00                             | AMOS                                                     | ML                                  | CERO DO                        | \$ 125.00              | \$ 289.00                      | 750 ML                        |

Imagen 2 – Cambiar tarifa

Al igual que en el caso anterior se deberá seleccionar la lista que corresponda:

| -                |         |             |   | Homologación ARP ACCESORIOS BEBIDAS Y COMESTIBLES<br>Seleccionar la lista de precios |  |  |           |          |                         | ZAS DE                  | SCUENTO<br>VINOS Y | ENVIOS<br>ESPUMANTE           | ESPIRITUOS<br>S WHISK |
|------------------|---------|-------------|---|--------------------------------------------------------------------------------------|--|--|-----------|----------|-------------------------|-------------------------|--------------------|-------------------------------|-----------------------|
| Su carro de la   |         | Base_Centro |   |                                                                                      |  |  | \$ 590,00 | 1        | \$ 275,00               | L.                      | 395,00             |                               |                       |
|                  |         |             |   | VIP                                                                                  |  |  |           |          |                         | VINO SAN                | JUAN               |                               | IA                    |
|                  |         |             |   | MercadoLibre                                                                         |  |  |           |          | AGE 750 M               | L CABERNE               | T 750 ML           | 750 ML                        | RRICA                 |
| Ce               | ntro (U | IYU)        |   | PedidosYa                                                                            |  |  |           |          | \$ 125,00               |                         | \$ 289,00          |                               | \$ 0,00               |
| Consumidor final | 1       | 2           | 3 | RAPPI                                                                                |  |  |           |          | S EL<br>FE SALMON<br>OS | U DANI MOI<br>ITALIA 45 | INILLO<br>GRAMOS   | FUNDA BOLSA<br>24x39 (1000 UI | ROJA<br>SS)           |
|                  | 4       | 5           | 6 |                                                                                      |  |  | c         | Cancelar | \$ 125,00               |                         | \$ 505,00          | 5                             | 199,00                |

Imagen 3 – Seleccionar tarifa MeLi, Rappi o PeYA

Se debe validar que el usuario y la tarifa seleccionada correspondan.

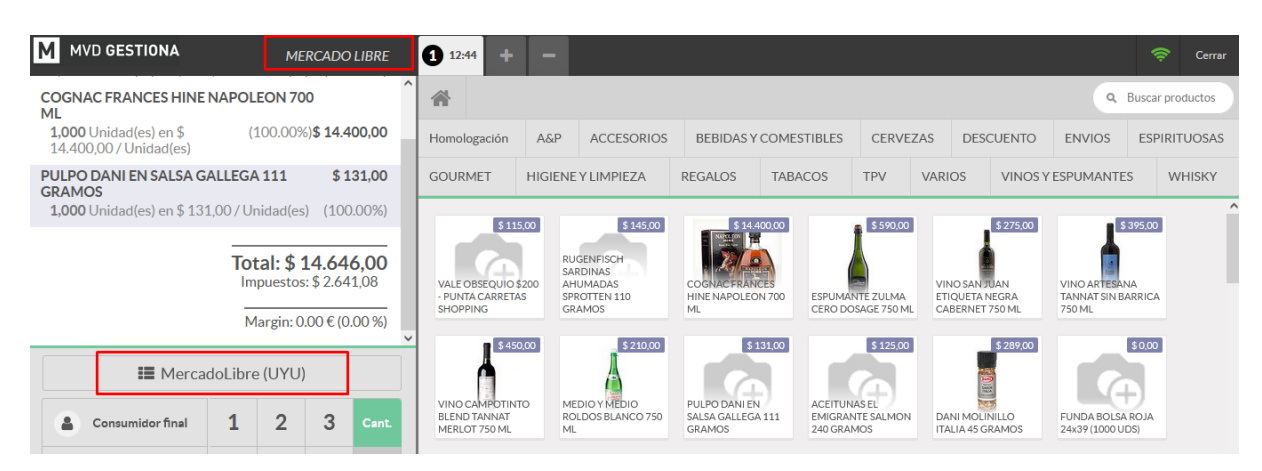

Imagen 4 – Pantalla del punto de venta

Luego se podrá cargar el pedido como habitualmente y pasar a la opción de pagos. En esta ventana también <mark>es de importancia que se seleccione el medio de pago correcto</mark>.

Luego de Validar el pedido y emitir la factura, el sistema volverá a la pantalla principal del punto de venta. La tarifa se establecerá por defecto nuevamente pero antes de continuar de deberá volver a seleccionar el usuario que está trabajando sobre la caja:

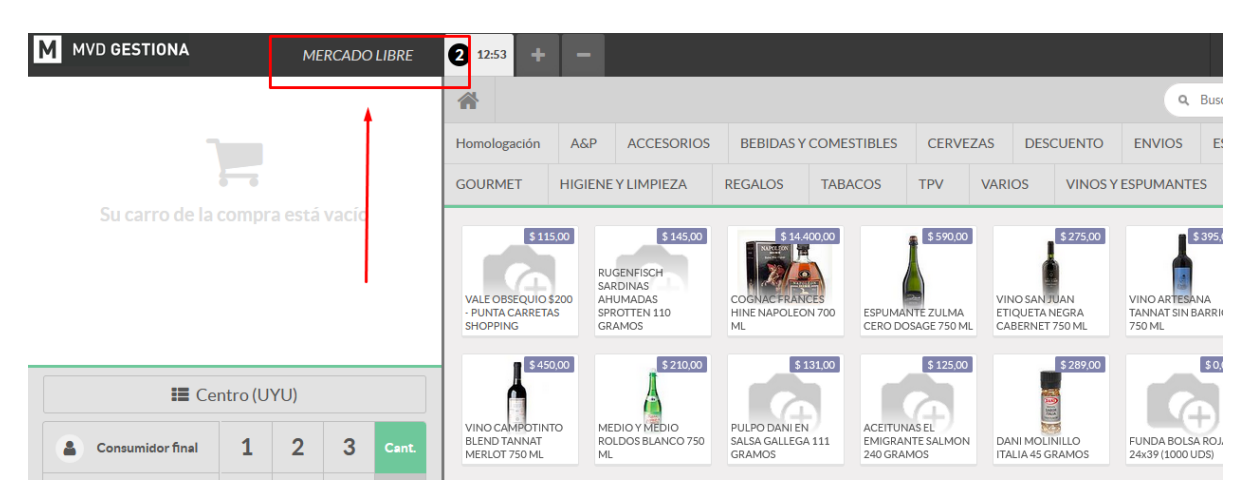

Imagen 5 – Establecer cajero que está trabajando sobre la caja